# Semana Pedagógica

1º Semestre - 2016

## Tutorial de acesso aos Indicadores Educacionais

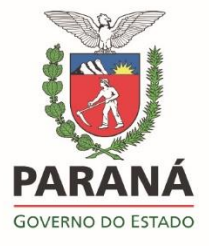

Anexo 4

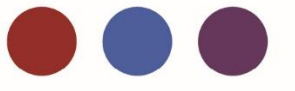

## Indicadores Educacionais

Os indicadores educacionais estão disponíveis no Portal da Educação.

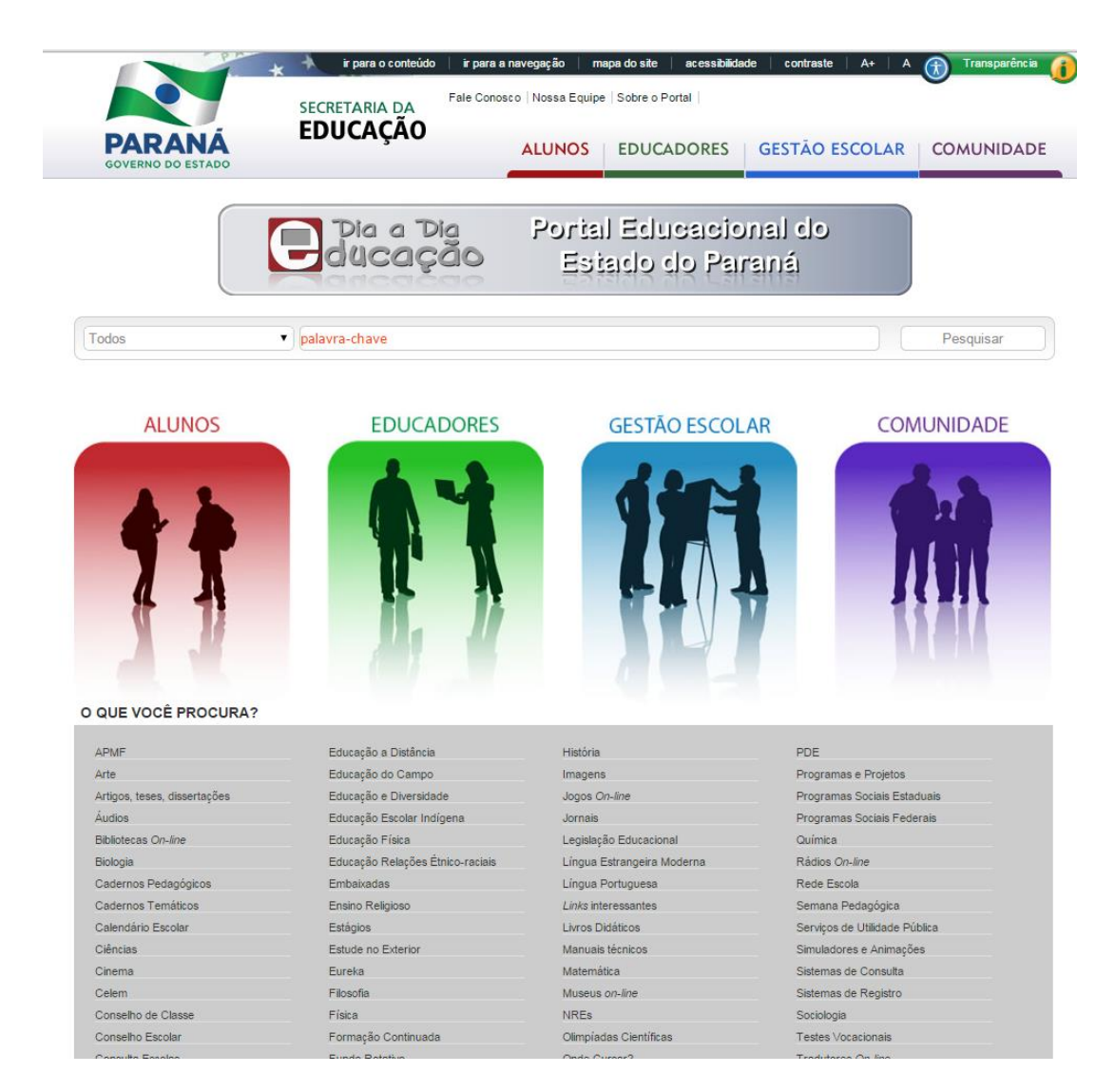

http://www.diaadia.pr.gov.br

Para acessar as taxas de rendimento de sua escola, escolha uma das guias: Alunos, Educadores, Gestão Escolar ou Comunidade, após, identifique a opção **"Consulta Escola"**. Selecione seu **NRE**, **Município** e em seguida, clique em **Consultar**.

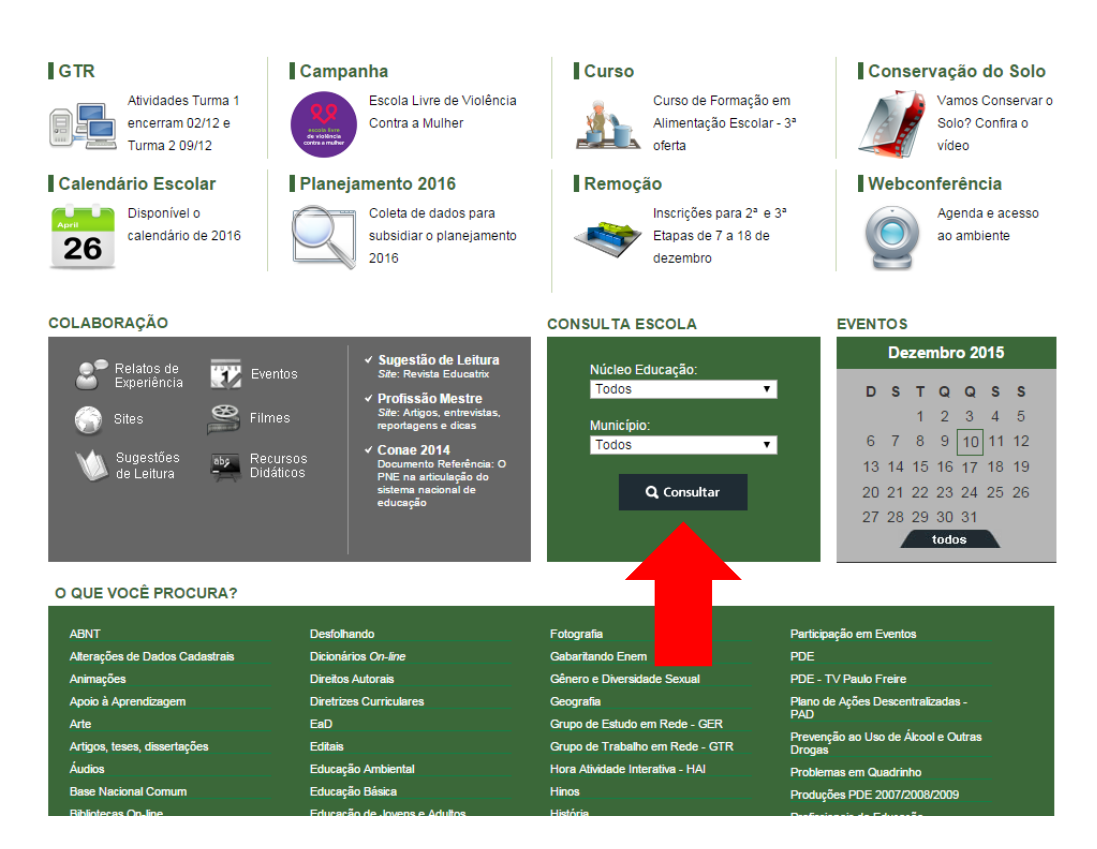

http://www.educadores.diaadia.pr.gov.br/index.php

É possível observar a relação de todas as Escolas do Município selecionado e realizar um filtro de acordo com a Rede de Ensino: Particular, Municipal e Estadual. Na opção **Rede de Ensino**, sugere-se a escolha da **Rede Estadual**, para ver a relação das Escolas Estaduais do Município. Em seguida **clique no ícone "lupa" localizada ao lado do nome da Escola que deseja realizar a pesquisa.** 

| A Paraná NRE                                |                    |             |                   |                                                          |                         |
|---------------------------------------------|--------------------|-------------|-------------------|----------------------------------------------------------|-------------------------|
| Município de                                |                    |             |                   |                                                          | 6                       |
| + Acesso Rápido                             |                    |             |                   | - Novidades!                                             |                         |
|                                             |                    |             |                   | Funcionários                                             |                         |
| -                                           |                    |             |                   | Já está disponível a consult                             | ta                      |
| Escolas do Município de                     |                    |             | _                 | Funcionários no Estado e N<br>informações sobre a quanti | lúcleo com<br>idade de  |
| Name                                        | Dada da Encina     | Tino        | Convêria com SEED | funcionários para cada vínc<br>distribuição              | ulo e sua               |
| Nome #                                      | Rede de Erisino    | npo         | COnvenio Com SEED | Para conferir a novidade: ac                             | esse o                  |
|                                             | Todos 💌            | Todos 💌     | Todos 💌           | Estado ou um Núcleo pela l                               | lista ao lado           |
| <u> </u>                                    | Particular         | 0           |                   | inferior da página.                                      | iais na parte           |
| e,                                          | Municipal          |             |                   | Enorgia Elátrica                                         |                         |
| 9                                           | Municipal          |             |                   | Li esté dienenível e seneuli                             | to Enorgia              |
|                                             | Municipal          |             |                   | Elétrica no Estado, Munícipi                             | io,NRE e                |
| e,                                          | Municipal          |             |                   | Escola, com informações s<br>gastos com energia elétrica | obre os<br>a, incluindo |
| 📮 Barra de Pesquisa 🧔 Limpar 🛛 🖂 🤜          | Página 1 de 18 🏎 🖬 | 5 💌         | Ver 1 - 5 de 86   | detalhes sobre o valor gasti                             | o por serviçi           |
|                                             |                    |             |                   | Para acessar: Escolha a op<br>Desnesas na narte inferior | )ção<br>da nágina c     |
| <ul> <li>Localização das Escolas</li> </ul> |                    |             |                   | clique aqui.                                             | da pagina o             |
| 1 1 NO                                      |                    | man and and | 1                 |                                                          |                         |
|                                             |                    | PR-170      | Mapa Satélite     |                                                          |                         |
| (< >)                                       | 218                | 369         |                   | Números de Arapongas                                     |                         |
|                                             |                    |             |                   | Escolas Estaduais                                        |                         |
| K TO NORCE                                  |                    |             | and the second    | Turmas da Rede Estadual                                  | 42                      |
|                                             |                    |             |                   | maa kulas da kodo Estadual                               | 11.0                    |

Abrirá uma tela com os dados da escola pesquisada, incluindo o mapa da localização entre outras informações sobre o estabelecimento de ensino. Na parte inferior da página, clique em "Indicadores Educacionais".

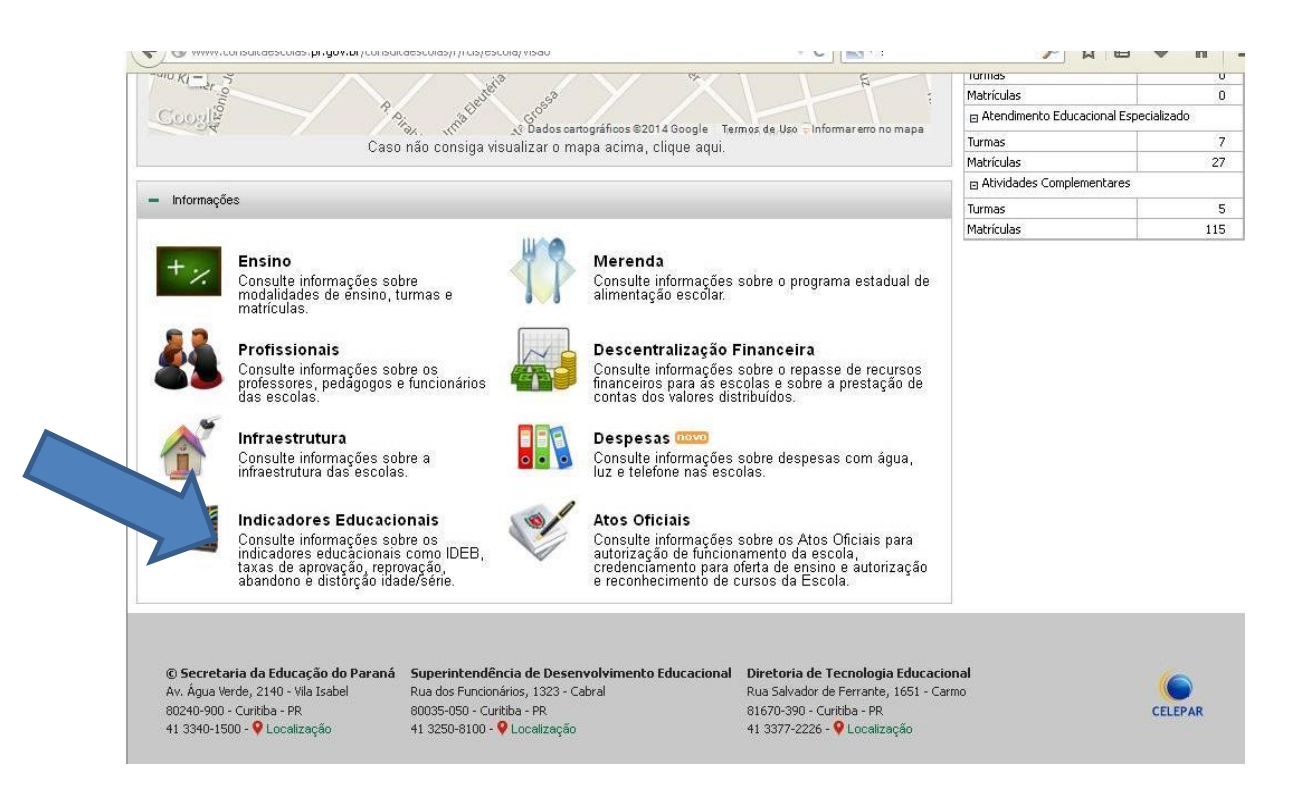

Você será direcionado para uma página onde estarão relacionados todos os Indicadores Educacionais da escola pesquisada. Clique no Indicador Educacional que deseja realizar a consulta.

|              | ARANÁ SECRETARIA DA EDUCAÇÃO                                                                                                    |                                          |                              |                | Versão Anterior |
|--------------|----------------------------------------------------------------------------------------------------|------------------------------------------|------------------------------|----------------|-----------------|
| GOV          |                                                                                                    | ALUNOS                                   | EDUCADORES                   | GESTÃO ESCOLAR | COMUNIDADE      |
| 🛋 👌 Paraná   | $\rangle$                                                                                                    |                                          |                              |                | R               |
|              |                                                                                                    |                                          |                              |                |                 |
| + Acesso R   | lápido                                                                                                    |                                          |                              | Números de     | ·               |
| Indicador    | res Educacionais na Escola                                                                                                    |                                          |                              | Turmas         | 29              |
|              |                                                                                                    |                                          |                              | matriculas     | /18             |
| Consulte inf | rormações sobre os indicadores educacionais da Rede Estadual.                                                                                                    |                                          |                              |                |                 |
| ideb         | IDEB - Índice de Desenvolvimento da Educação Básica<br>O IDEB é calculado a partir do desempenho dos alunos nas avaliações do Ineg (<br>Estudos e Pesquisas Educacionais Anísio Teixeira) e em taxas de aprovação. É<br>de zero a dez e medido a cada dois anos.<br>Consulte o Indice de Desenvolvimento da Educação Básica da Escola nos último | Instituto Nac<br>apresentado<br>os anos. | ional de<br>numa escala      |                |                 |
|              | Rendimento Escolar - Dados Oficiais - CENSO/INEP<br>Consulte as taxas oficiais de aprovação, reprovação e abandono para cada Ensi<br>referentes aos últimos anos.                                                                                                    | pela Escola,                             |                              |                |                 |
| , f          | Rendimento Escolar - Dados Preliminares - 2014 - SERE<br>Consulte as taxas preliminares de aprovação, aprovação por conselho de classe<br>para cada Ensino e Ano/Série oferecidos pela Escola, referentes ao último ano.                                                                                                    | e abandono,                              |                              |                |                 |
| J.           | Rendimento Escolar - 2013 - SERE<br>Consulte as taxas preliminares de aprovação, aprovação por conselho de classe<br>para cada Ensino e Ano/Série oferecidos pela Escola, referentes ao ano de 2013                                                                                                    | e abandono,                              |                              |                |                 |
| lulu         | Taxa de Distorção Idade / Série - Dados Oficiais - Censo/INEP<br>A taxa de distorção idade/série indica a defasagem entre a idade e a série que o<br>cursando. Consulte a taxa oficial de distorção idade/série para cada Ensino ofere<br>referente ao último ano.                                                                               | aluno deve<br>ecido pela E               | ria estar<br>scola,          |                |                 |
|              | Taxa de Distorção Idade / Série - Dados Preliminares<br>Consulte a taxa preliminar de distorção idade/série, que indica a defasagem entr<br>aluno deveria estar cursando, para cada Ensino e Ano/Série oferecidos pela Esc<br>ano.                                                                                                    | e a idade e :<br>ola, referent           | a série que o<br>e ao último |                |                 |

## Sugestão:

#### Rendimento Escolar – Dados Oficiais – CENSO/INEP

É possível consultar as taxas oficiais de Aprovação, Reprovação e Abandono em cada uma das etapas de ensino ofertadas pela referida escola.

|                                  | ULAS  |       |       | ALUNOS | EDUCADO | RES GE | STÃO ESCOL |                         |
|----------------------------------|-------|-------|-------|--------|---------|--------|------------|-------------------------|
| Paraná 👌 NRE Apucarana 👌         |       |       |       |        |         |        |            |                         |
| ndimento Escolar na Escola       |       |       |       |        |         |        |            |                         |
| Acesso Rápido                    |       |       |       |        |         |        |            |                         |
| dimento Escolar                  |       |       |       |        |         |        |            | • -                     |
| Indicadores                      | 2007  | 2008  | 2009  | 2010   | 2011    | 2012   | 2013       | 2014                    |
| Aprovação                        |       |       |       |        |         |        |            |                         |
| Ensino Fundamental - Anos Finais | 77,5% | 84,7% | 82,8% | 83,6%  | 85,6%   | 78,4%  | 93,2%      | 88,6%                   |
| Ensino Médio                     | 76,8% | 86,9% | 86,9% | 81,7%  | 83,3%   | 76,6%  | 90%        | 81,9%                   |
| Reprovação                       |       |       |       |        |         |        |            |                         |
| Ensino Fundamental - Anos Finais | 15,6% | 10,6% | 13,9% | 11,2%  | 9,9%    | 16,3%  | 5,7%       | 6,3%                    |
| Ensino Médio                     | 12%   | 10,7% | 6,4%  | 7,3%   | 8,7%    | 14,7%  | 5%         | 5,4%                    |
| Nandono                          |       |       |       |        |         |        |            |                         |
| Ensino Fundamental - Anos Finais | 6,9%  | 4,7%  | 3,3%  | 5,2%   | 4,5%    | 5,3%   | 1,1%       | 5,1%                    |
| Ensino Médio                     | 11,2% | 2,4%  | 6,7%  | 11%    | 8%      | 8,7%   | 5%         | 12,7%                   |
|                                  | · · · |       |       |        |         |        |            | Fonte:<br>Data: 10/12/2 |

Av. Água Verde, 2140 - Vila Isabel 80240-900 - Curitiba - PR 41 3340-1500 - 💡 Localização Superintendência de Desenvolvimento Educacional -Rua dos Funcionários, 1323 - Cabral 80035-050 - Curitiba - PR 41 3250-8100 - • Cucalização

da Educação Rua Salvador de Ferrante, 1651 - Carmo 81670-390 - Curitiba - PR 41 3377-2226 - ♥ Localização

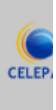

#### ✓ Ideb

Embora os resultados do Ideb possam ser acessados através do link disponível no item "Indicadores Educacionais do Portal da Educação da SEED, o Inep também disponibiliza ferramenta de consulta em seu Portal.

O acesso pode ser realizado pelo link <http://portal.inep.gov.br/> > Educação Básica > Ideb.

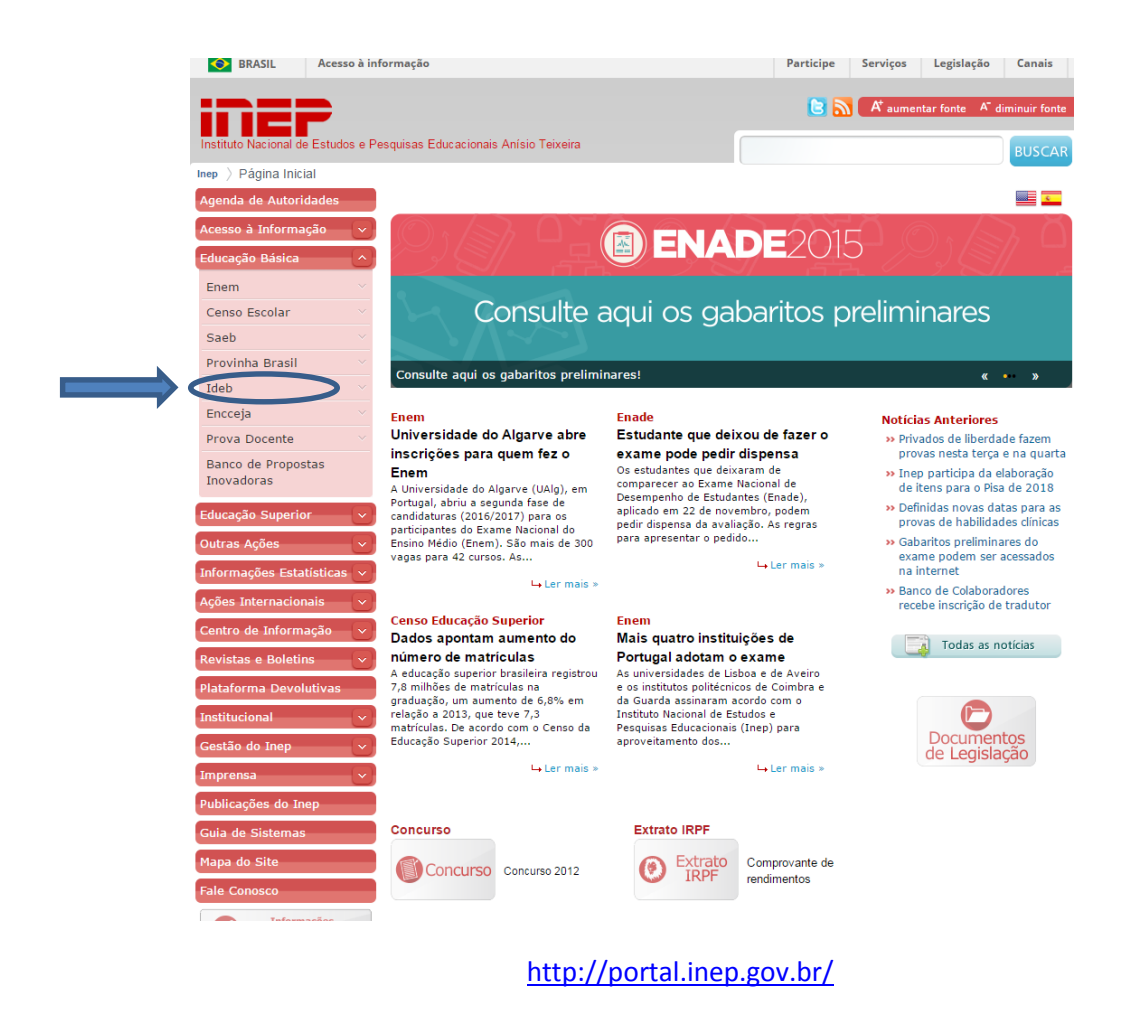

Você será direcionado para uma página onde é possível consultar diretamente os resultados

#### clicando na opção "Sistema de Consulta ao Ideb".

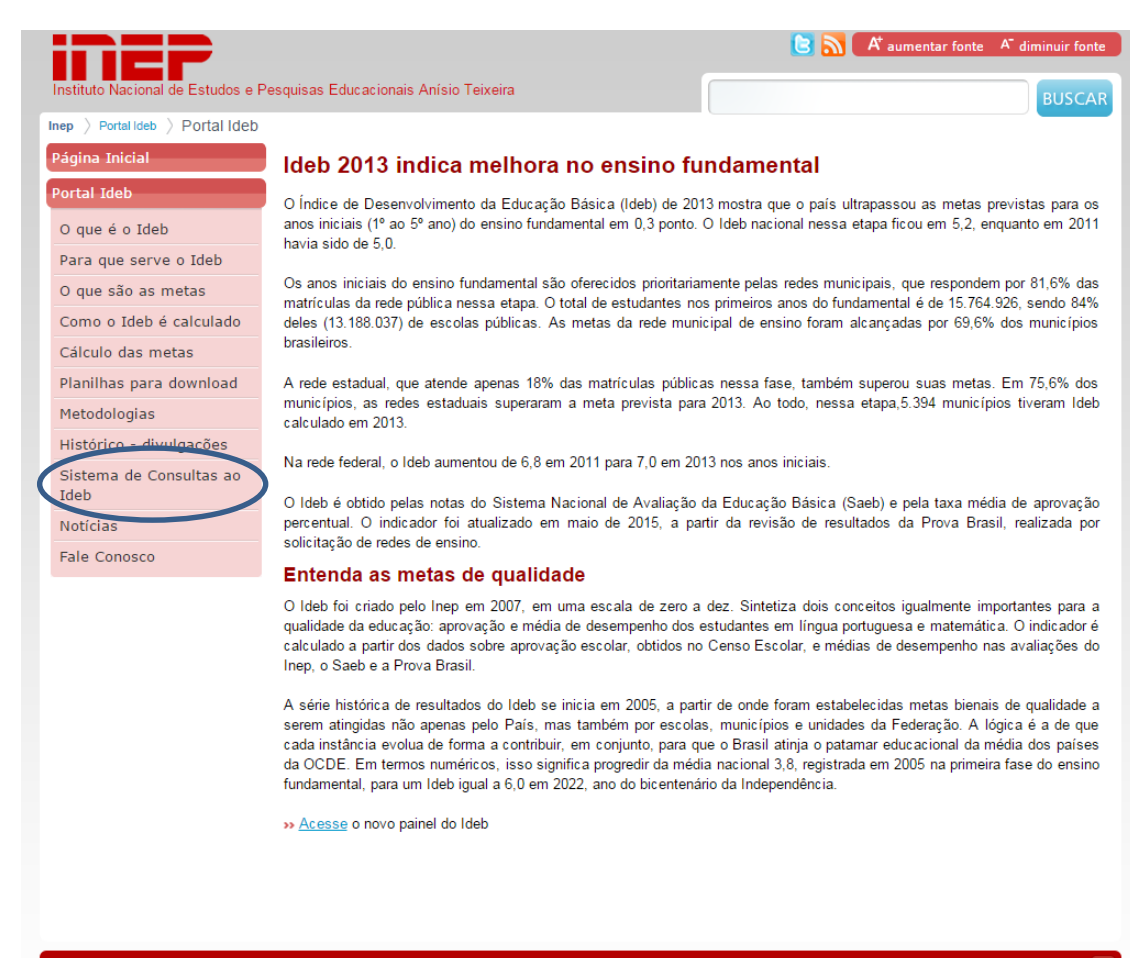

🛿 2011 Inep. SIG Quadra 04 lote 327 - Zona Industrial CEP: 70610-908, Brasilia - DF

topo da página 📝

http://portal.inep.gov.br/web/portal-ideb/portal-ideb

| BRASIL Acesso à inform                                                             | nação                                                                         | Participe           | Serviços | Legislação   | Canais                          |
|------------------------------------------------------------------------------------|-------------------------------------------------------------------------------|---------------------|----------|--------------|---------------------------------|
| Instituto Nacional de I<br>IDEB<br>Indice de Desenvolvimento<br>de Educação Básice | Estudos e Pesquisas Educacionais Anísio Teixeira                              |                     |          | _            | A A A                           |
|                                                                                    | IDEB - Resultados e Metas                                                     |                     |          | N N          | Nota Técnica<br>ota informativa |
| Consultar resultado por:                                                           | <ul> <li>Brasil</li> <li>Estado</li> <li>Município</li> <li>Escola</li> </ul> |                     |          |              |                                 |
| UF:                                                                                | Todas •                                                                       |                     |          |              |                                 |
| Rede / Dependência administrativa: *                                               | <b>v</b>                                                                      |                     |          |              |                                 |
| Série / Ano: *                                                                     | <b>Y</b>                                                                      |                     |          |              |                                 |
| Versão: v1.1.0.0 182118 187                                                        | Pesquisar                                                                     |                     |          | Atualizado ( | em 03/06/2015                   |
|                                                                                    | Copyright MEC - INEP - Instituto Nacional de Estudos e Pesquisas Educa        | acionais Anísio Tei | xeira    |              |                                 |

#### A consulta poderá ser realizada por país, estado, município ou escola.

http://ideb.inep.gov.br/resultado/

Após indicar o perfil de sua escola, clique em "Pesquisar". Os resultados aparecem em uma tabela na qual é possível visualizar o Ideb observado em cada um dos anos de aplicação das provas, bem como as metas projetadas.

| <b>2005 \$</b><br>2.8                       | 2007 ¢                                                                         | 2009 ¢                                                                                                    | 2011 ÷                                                                                                    | 2013 ÷                                                                                                    | 2007 ÷                                                                                                    | 2009 ¢                                                                                                    | 2011 ÷                                                                                                    | 2013 ÷                                                                                                    | 2015 ÷                                                                                                    | 2017 ±                                                                                                    | 2010                                                                                                    | 2021 +                                                                                                    |
|---------------------------------------------|--------------------------------------------------------------------------------|----------------------------------------------------------------------------------------------------|----------------------------------------------------------------------------------------------------|----------------------------------------------------------------------------------------------------|----------------------------------------------------------------------------------------------------|----------------------------------------------------------------------------------------------------|----------------------------------------------------------------------------------------------------|----------------------------------------------------------------------------------------------------|----------------------------------------------------------------------------------------------------|----------------------------------------------------------------------------------------------------|----------------------------------------------------------------------------------------------------|----------------------------------------------------------------------------------------------------|
| 2.8                                         | 3.5                                                                            | 0.7                                                                                                    |                                                                                                    | 2005 ÷ 2007 ÷ 2009 ÷ 2011 ÷ 2013 ÷                                                                                                    |                                                                                                    |                                                                                                    |                                                                                                    |                                                                                                    |                                                                                                    | 2011 4                                                                                                    | 2013 -                                                                                                    | 2021 -                                                                                                    |
|                                             |                                                                                | 3.7                                                                                                    | 3.0                                                                                                    | 4.8                                                                                                    | 2.9                                                                                                    | 3.1                                                                                                    | 3.4                                                                                                    | 3.9                                                                                                    | 4.3                                                                                                    | 4.6                                                                                                    | 4.8                                                                                                    | 5.1                                                                                                    |
| articipou ou<br>aria/Escola<br>ie ao Ideb q | nao atend<br>devido a<br>jue atingiu                                           | ieu os req<br>situações<br>a meta.                                                                                             | uisitos nec<br>adversas r                                                                                                    | cessarios p<br>no momen                                                                                                    | to da aplic                                                                                                    | desempen<br>cação.                                                                                                    | ho calcula                                                                                                    | d0.                                                                                                    |                                                                                                    |                                                                                                    |                                                                                                    |                                                                                                    |
|                                             |                                                                                |                                                                                                    |                                                                                                    |                                                                                                    |                                                                                                    |                                                                                                    |                                                                                                    |                                                                                                    |                                                                                                    |                                                                                                    |                                                                                                    |                                                                                                    |
|                                             |                                                                                |                                                                                                    | )oeru jie or                                                                                                    | Novamor                                                                                                    | oto                                                                                                    |                                                                                                    |                                                                                                    |                                                                                                    |                                                                                                    |                                                                                                    |                                                                                                    |                                                                                                    |
| t                                           | nsuficiente p<br>Portaria Ineg<br>articipou ou<br>taria/Escola<br>se ao Ideb o | nsuficiente para que o<br>Portaria Inep nº 304 de<br>articipou ou não atenc<br>taria/Escola devido a<br>se ao Ideb que atingiu | nsuficiente para que os resultad<br>Portaria Inep nº 304 de 24 de jur<br>articipou ou não atendeu os req<br>taria/Escola devido a situações<br>se ao Ideb que atingiu a meta. | nsuficiente para que os resultados sejam o<br>Portaria Inep nº 304 de 24 de junho de 20<br>articipou ou não atendeu os requisitos ner<br>taria/Escola devido a situações adversas<br>se ao Ideb que atingiu a meta. | nsuficiente para que os resultados sejam divulgados<br>Portaria Inep nº 304 de 24 de junho de 2013.<br>articipou ou não atendeu os requisitos necessários r<br>taria/Escola devido a situações adversas no momen<br>se ao Ideb que atingiu a meta. | nsuficiente para que os resultados sejam divulgados.<br>Portaria Inep nº 304 de 24 de junho de 2013.<br>articipou ou não atendeu os requisitos necessários para ter o<br>taria/Escola devido a situações adversas no momento da aplic<br>se ao Ideb que atingiu a meta. | nsuficiente para que os resultados sejam divulgados.<br>Portaria Inep nº 304 de 24 de junho de 2013.<br>articipou ou não atendeu os requisitos necessários para ter o desempen<br>taria/Escola devido a situações adversas no momento da aplicação.<br>se ao Ideb que atingiu a meta. | nsuficiente para que os resultados sejam divulgados.<br>Portaria Inep nº 304 de 24 de junho de 2013.<br>articipou ou não atendeu os requisitos necessários para ter o desempenho calcula<br>taria/Escola devido a situações adversas no momento da aplicação.<br>se ao Ideb que atingiu a meta. | nsuficiente para que os resultados sejam divulgados.<br>Portaria Inep nº 304 de 24 de junho de 2013.<br>articipou ou não atendeu os requisitos necessários para ter o desempenho calculado.<br>taria/Escola devido a situações adversas no momento da aplicação.<br>se ao Ideb que atingiu a meta. | nsuficiente para que os resultados sejam divulgados.<br>Portaria Inep nº 304 de 24 de junho de 2013.<br>articipou ou não atendeu os requisitos necessários para ter o desempenho calculado.<br>taria/Escola devido a situações adversas no momento da aplicação.<br>se ao Ideb que atingiu a meta. | nsuficiente para que os resultados sejam divulgados.<br>Portaria Inep nº 304 de 24 de junho de 2013.<br>articipou ou não atendeu os requisitos necessários para ter o desempenho calculado.<br>taria/Escola devido a situações adversas no momento da aplicação.<br>se ao Ideb que atingiu a meta. | nsuficiente para que os resultados sejam divulgados.<br>Portaria Inep nº 304 de 24 de junho de 2013.<br>articipou ou não atendeu os requisitos necessários para ter o desempenho calculado.<br>taria/Escola devido a situações adversas no momento da aplicação.<br>se ao Ideb que atingiu a meta. |

## Novo Painel do Ideb:

O Inep também disponibiliza uma nova ferramenta de consulta onde é possível encontrar, além dos Indices de sua escola, outras informações que complementam a pesquisa, sendo essa uma tentativa de oferecer um diagnóstico mais completo dos estabelecimentos de ensino.

Tal recurso encontra-se disponível no Portal do Inep (<u>http://portal.inep.gov.br/</u>) > Educação Básica > Ideb > "Acesse o novo painel do Ideb".

A consulta pode ser realizada pelo Código da Escola, caso não possua, a pesquisa poderá ser realizada por área de interesse.

| Por Código<br>Código da Escola<br>Por área de interesse<br>UF<br>Municípios<br>Dependência Administrativa<br>Localização<br>Localização |
|----------------------------------------------------------------------------------------------------|
| Por área de interesse<br>UF Y<br>Municípios Y<br>Dependência Administrativa Y<br>Localização V<br>Localização Diferenciada Y            |
| Municípios     •       Dependência Administrativa     •       Localização     •       Localização Diferenciada     •                    |
| Dependência Administrativa     •       Localização     •       Localização Diferenciada     •                                           |
| Localização Diferenciada                                                                                                    |
|                                                                                                    |

Ao escolher a escola desejada, uma página será aberta contendo um cabeçalho com a identificação do estabelecimento de ensino e logo abaixo uma série de itens com informações detalhadas que vão desde a complexidade da gestão escolar, passando pelos resultados da escola, sendo possível ainda compará-las com outras que apresentem o mesmo perfil.

| Ideb I                     | Buscar nova escola              |
|----------------------------|---------------------------------|
|                            |                                 |
| Código da escola           | 11.5.0TV                        |
| Endereço                   | AV ADDRESS STOCK                |
| Bairro                     | ZN VII                          |
| CEP                        | 67500 070                       |
| Município                  | Hyperson annag<br>an Males I an |
| UF                         | PR                              |
| Dependência Administrativa | Estadual                        |
| Localização                | Urbana                          |
| Localização diferenciada   | Não Se Aplica                   |

| ¥!          | Complexidade da gestão escolar          | .+. |
|-------------|-----------------------------------------|-----|
| <b>*</b> *  | Prática pedagógica inclusiva            |     |
| Line (1997) |                                         |     |
| þ           | Espaços de aprendizagens e equipamentos |     |
|             |                                         |     |
|             | Participação na Prova Brasil            |     |
| ıtl         |                                         |     |
| 6           | Comparação com outras Escolas           |     |
| Û           |                                         |     |
|             |                                         |     |

Neste Tutorial, optou-se por dar destaque aos itens: Complexidade da Gestão e Índice de Desenvolvimento da Educação Básica – Ideb. O quadro que apresenta "Complexidade da Gestão Escolar" traz informações sobre a escola no que se refere a quantidade de matrículas, turmas, turnos de funcionamento, número de salas de aula, docentes, funcionários, modalidades de oferta, sendo estes componentes fundamentais para a definição do Indicador de Complexidade de Gestão. Pode-se assim considerar que tal indicador, de acordo com a metodologia proposta pelo INEP, classifica as escolas delimitando os grupos/níveis de complexidade enumerados de 1 a 6 em ordem de menor

para maior complexidade de gestão. Ainda segundo o INEP é possível considerar que níveis de complexidade de gestão mais elevados estão associados a escolas de maior porte. Mais informações encontram-se disponíveis em Nota Técnica que pode se consultada no item "Conheça os indicadores".

No quadro, ainda observa-se referência à quantidade de auxiliares/monitores/ tradutores de Libras e o Indicador de Nível Socioeconômico – INSE que, em geral, situa qual é o público atendido pela escola. Este indicador é construído com base nos questionários contextuais do SAEB/Prova Brasil e ENEM, sendo que, na média, o nível 1(um) congrega as escolas com nível socioeconômico mais baixo e para o nível 7(sete) o mais alto. Este cálculo, segundo o INEP, é realizado a partir do nível de escolaridade dos pais, da renda familiar, da posse de bens e da contratação de serviços pela família dos alunos. Para mais informações acesse a Nota Técnica disponível no item "Conheça os indicadores".

#### 🕆 🚺 👘 Complexidade da gestão escolar

| Matriculas                                  | <b>D</b> 1150                                     |
|---------------------------------------------|---------------------------------------------------|
| Matrículas em tempo integral                | Ð -                                               |
| Turmas                                      | 39                                                |
| Turmas multi                                | ð -                                               |
| Turnos de funcionamento                     | <b>ð</b> 3                                        |
| Salas de aula                               | <b>b</b> 18                                       |
| Docentes                                    | 92                                                |
| Auxiliares/ monitores/ tradutores de Libras | <b>b</b> 6                                        |
| Total de funcionários                       | <b>)</b> 135                                      |
| Indicador de Nível Socioeconômico - INSE    | Grupo 5                                           |
| Indicador de Complexidade de gestão         | Nível 4                                           |
| Modalidades/ Etapas oferecidas              | Anos finais do ensino fundamental<br>Ensino médio |

Na consulta do Ideb é possível observar a série histórica contando não só com o Valor do Índice alcançado e Metas, bem como, com os resultados de cada componente (Taxa de Aprovação + Proficiência Média na Prova Brasil).

#### Îndice de Desenvolvimento da Educação Básica -- Ideb

#### Anos finais do ensino fundamental

|      |      | т    | axa de Aprovaçã | io                                                                                                    |                          | Prova Brasil |           |       |               |      |      |     | eb<br>Valor<br>2,9<br>4,0<br>3,6 |
|------|------|------|-----------------|----------------------------------------------------------------------------------------------------|--------------------------|--------------|-----------|-------|---------------|------|------|-----|----------------------------------|
|      |      |      |                 |                                                                                                    |                          | м            | atemática | Lingu | ua Portuguesa |      |      |     |                                  |
| Ano  | 6*   | 7*   | 8,              | P         Proficiência Média         Proficiência Padron         Proficiência Média         Proficiência Padron           67,8         0,62         248,0         4.9         226,6         4.2           67,8         0,62         254,3         5.1         225,3         4.5           65,6         0,83         247,7         4.9         236,6         4.7           65,6         0,74         255,5         5.7         236,6         4.9 | Proficiência Padronizada | 0            | Ano       | Meta  | Valor         |      |      |     |                                  |
|      |      |      |                 |                                                                                                    | 0                        | 248,0        | 4,9       | 226,6 | 4,2           | 4,58 |      |     |                                  |
| 2005 | 54,8 | 67,7 | 61,6            | 67,8                                                                                                    | 0,62                     | 254,3        | 5.1       | 235,3 | 4,5           | 4,83 | 2005 |     | 2,9                              |
| 2007 | 68,7 | 90,3 | 89,7            | 85,8                                                                                                    | 0,83                     | 247,7        | 4.9       | 239.6 | 4,7           | 4,79 | 2007 | 2,9 | 4,0                              |
| 2009 | 78.5 | 71,9 | 63,3            | 65,6                                                                                                    | 0,74                     | 265.9        | 5.7       | 245.9 | 49            | 5.03 | 2009 | 3,1 | 3,6                              |
| 2011 | 83,8 | 81,8 | 89,1            | 86,4                                                                                                    | 0,85                     | 748.7        |           | 242.0 |               | 4.85 | 2011 | 3,4 | 4,3                              |
| 2013 | 83,7 | 81,3 | 88,2            | 79,3                                                                                                    | 0,83                     | a#0,7        | 3,0       | -403  | 4.0           | 4,00 | 2013 | 3,8 | 4,0                              |

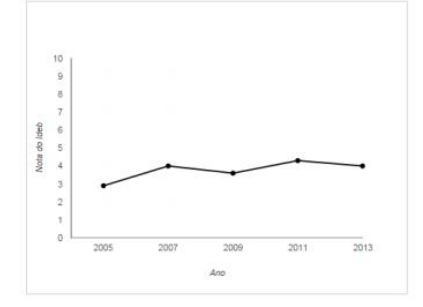